# Implementing 802.1q VLANs on a Cisco ICS 7750 Using Version 2.5 or 2.6

Document ID: 41662

# Contents

### Introduction

**Prerequisites** Conventions Requirements **Components Used** Configure Network Diagram Configure the Catalyst 3500 PWR XL for 802.1q Trunk Configure the VTP Settings on the 3500 PWR XL Configure the IP Default Gateway on the 3500 PWR XL Configure the ICS 7750 SSP for 802.1q Trunking Configure the VTP Settings on the ICS 7750 SSP Configure 802.1g VLANs on the ICS 7750 MRP Configure Default IP Routing on the ICS 7750 MRP Using ICSConfig on the SM SPE to Configure the Default Gateway for the Cards in the Chassis Verify Troubleshoot **Related Information** Introduction

This document explains how to setup a Cisco ICS 7750 that runs software version 2.5 or 2.6 with at least one Multiservice Route Processor (MRP) 300 so that it can connect to a local network that uses 802.1q VLANs. Cisco ICS software versions 2.5 and 2.6 have limited VLAN capabilities. All of the cards in the chassis must be on the Native VLAN (typically VLAN1) that uses untagged frames. The MRP can have additional sub–interfaces defined for the other 802.1q VLANs in the network to allow for inter–VLAN traffic.

# Prerequisites

## Conventions

For more information on document conventions, refer to Cisco Technical Tips Conventions.

## Requirements

Before you attempt this configuration, ensure that you meet these prerequisites:

- The Cisco ICS 7750 ICSConfig utility is able to run without any errors.
- The Cisco ICS Administrative Tool recognizes all of the cards in the chassis.
- You have an external switch setup with 802.1q VLANs with a trunk port that will be connected to the system switch processor (SSP) on the Cisco ICS 7750.
- The system processing engine (SPE) cards must be on the Native VLAN.
- The SSP must have its Management VLAN on the Native VLAN.
- The MRP FastEthernet interface 0/0 must be the Native VLAN interface.

The Native VLAN is typically VLAN 1 and does not use 802.1q tagging for its frames.

Cisco ICS 7750 Software versions 2.5 and 2.6 require that all cards in the 7750 chassis are configured for connectivity to the Native VLAN (typically VLAN 1) so that they send untagged 802.1q frames. MRPs and the SSP can have additional connections to other VLANs that use tagged 802.1q frames as required to connect the ICS 7750 to a local network.

This document assumes that you are already familiar with these topics:

- To use 802.1q VLANs on Catalyst switches and Cisco IOS<sup>®</sup> based routers. If you would like to review 802.1q trunking concepts and implementation, there are several documents available on the Virtual LANs/VLAN Trunking Protocol (VLANs/VTP) Support Page.
- Management VLANs. For further information, refer to Configuring a Management IP Address on Catalyst 4500/4000, 5500/5000, 6500/6000, and Catalyst Fixed Configuration Switches.
- Use of the VLAN Trunking Protocol (VTP). For further information, refer to Understanding and Configuring VLAN Trunk Protocol (VTP).

## **Components Used**

The information in this document is based on the software and hardware versions below.

- Verified with Cisco ICS software versions 2.5 and 2.6
- Cisco ICS 7750 with SAP and SSP
- 1 x MRP 300
- 5 x SPEs

The information presented in this document was created from devices in a specific lab environment. All of the devices used in this document started with a cleared (default) configuration. If you are in a live network, ensure that you understand the potential impact of any command before you use it.

# Configure

## **Network Diagram**

This document uses the network setup shown in the diagram below.

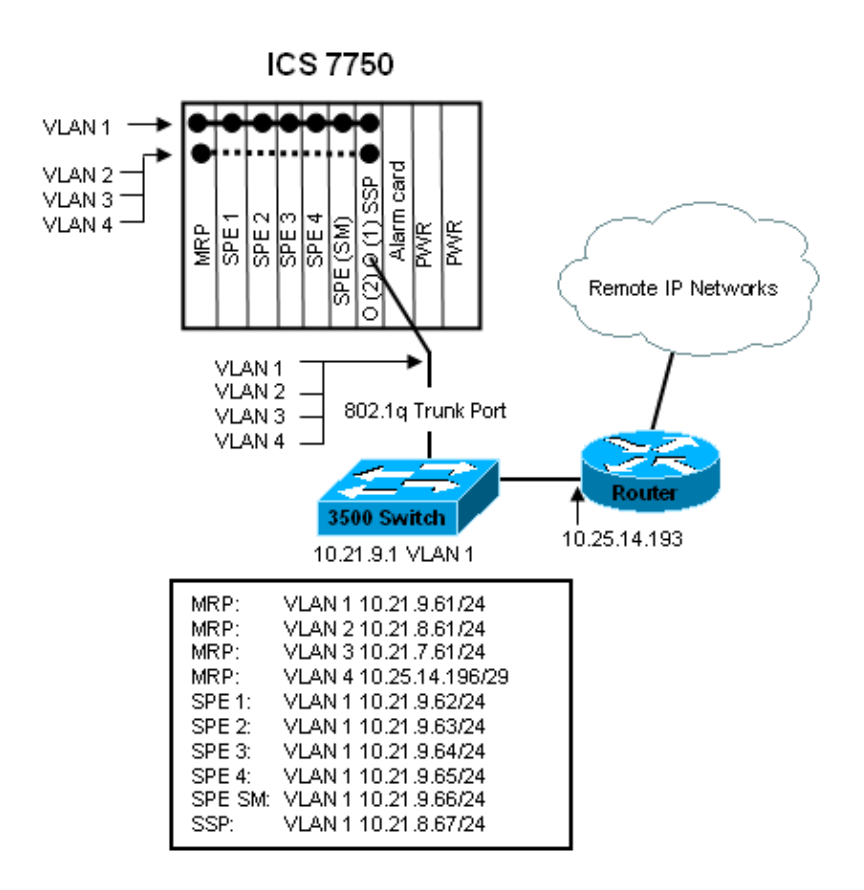

In this diagram, you can see that all of the cards are connected to VLAN 1. In addition, the MRP and the SSP are also connected to VLANs 2 through 4. This is how the network looks when you have completed the tasks in this document.

## Configure the Catalyst 3500 PWR XL for 802.1q Trunk

In this configuration, the Catalyst Switch is connected to the SSP port on port 0/1. Use the commands shown here to set this up.

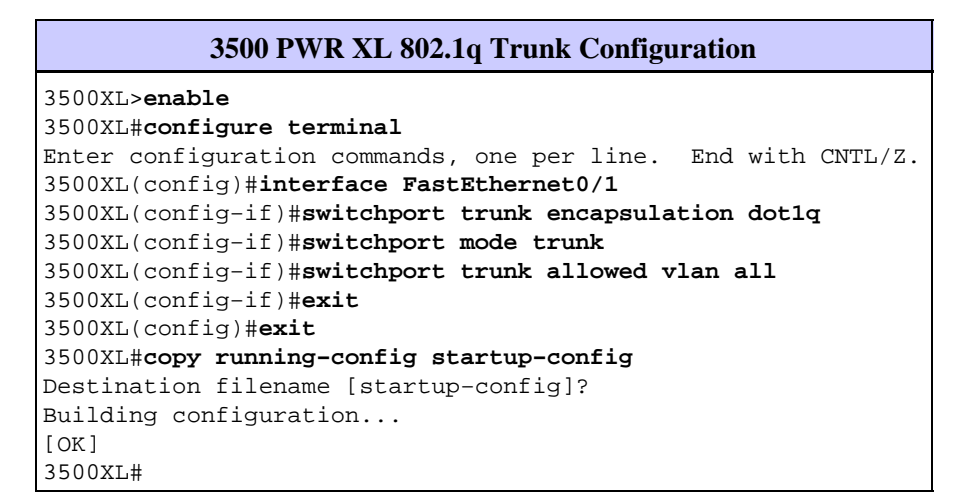

#### Verify the Configuration

This section provides information you can use to confirm your configuration works properly.

Certain **show** commands are supported by the Output Interpreter Tool (registered customers only), which allows you to view an analysis of **show** command output.

In the output below you can see:

- The switchport is *Enabled*.
- The Administrative and Operational modes are both set to *Trunk*.
- The Trunking Encapsulation is set to 802.1q.
- The Operational Trunking Encapsulation is set to dot1q.
- The Native VLAN is VLAN 1.
- The Active VLANs are 1 through 4.

This command output is from the show interface fastEthernet 0/1 switchport command.

```
cat2924#show interface fastEthernet 0/1 switchport
Name: Fa2/1
Switchport: Enabled
Administrative mode: trunk
Operational Mode: trunk
Administrative Trunking Encapsulation: dotlq
Operational Trunking Encapsulation: dotlq
Negotiation of Trunking: Disabled
Access Mode VLAN: 0 ((Inactive))
Trunking Native Mode VLAN: 1 (default)
Trunking VLANs Enabled: ALL
Trunking VLANs Active: 1-4
Pruning VLANs Enabled: 2-1001
cat2924#
Priority for untagged frames: 0
Override vlan tag priority: FALSE
Voice VLAN: none
Appliance trust: none
3500XL#
```

#### **Troubleshoot the Configuration**

There are no steps to troubleshoot this part of the configuration.

## Configure the VTP Settings on the 3500 PWR XL

The 3500 PWR XL is a server in this network. Use the commands shown here to set up the VTP settings.

| 3500 PWR XL VTP                                   |
|---------------------------------------------------|
| 3500XL# <b>vlan database</b>                      |
| 3500XL(vlan)# <b>vtp server</b>                   |
| Device mode already VTP SERVER.                   |
| 3500XL(vlan)# <b>vtp domain tacweb</b>            |
| Changing VTP domain name from tt to tacweb        |
| 3500XL(vlan)# <b>vtp password 1P6c3J9z</b>        |
| Setting device VLAN database password to 1P6c3J9z |
| 3500XL(vlan)# <b>exit</b>                         |
| APPLY completed.                                  |
| Exiting                                           |
| 3500XL#                                           |

#### Verify the Configuration

This section provides information you can use to confirm your configuration is operational.

Certain show commands are supported by the Output Interpreter Tool (registered customers only), which

allows you to view an analysis of show command output.

In the output below you can see:

- There are eight known VLANs.
- The VTP mode is *Server*.
- The VTP domain is *tacweb*.

This is sample command output of the show vtp status command.

```
3500XL#show vtp statusVTP Version: 2Configuration Revision: 2Maximum VLANs supported locally: 254Number of existing VLANs: 8VTP Operating Mode: ServerVTP Domain Name: tacwebVTP Pruning Mode: DisabledVTP V2 Mode: DisabledVTP Traps Generation: DisabledMD5 digest: 0x25 0x8F 0xFF 0x30 0xEF 0xB1 0xA2 0x57Configuration last modified by 10.21.9.1 at 4-9-93 18:53:07
```

#### **Troubleshoot the Configuration**

There are no steps provided to troubleshoot this part of the configuration.

## Configure the IP Default Gateway on the 3500 PWR XL

The 3500 PWR XL is a server in this network. Use the commands shown here to set up the IP default gateway.

```
3500 PWR XL IP Default Gateway

3500XL>en

Password:3500XL#configure terminal

Enter configuration commands, one per line. End with CNTL/Z.

3500XL(config)#ip default-gateway 10.21.9.61

3500XL(config)#exit

3500XL(config)#exit

3500XL#copy running-config startup-config

Destination filename [startup-config]?

Building configuration...

[OK]

3500XL#
```

#### Verify the Configuration

There are no steps provided toverify this part of the configuration.

#### **Troubleshoot the Configuration**

There are no steps provided to troubleshoot this part of the configuration.

## Configure the ICS 7750 SSP for 802.1q Trunking

This task establishes two ports on the ICS 7750 SSP as 802.1q trunk ports. The ports that you configure are the ones that connect the SSP to the external Catalyst Switch and the SSP to the internal MRP Ethernet

interface. The MRP is in slot 1 of the ICS 7750 chassis. Slot 1 is port 0/3 on the SSP. Use the commands shown here to set this up.

| ICS 7750 SSP 802.1q Trunk Configuration                         |
|-----------------------------------------------------------------|
| SSP> <b>enable</b>                                              |
| SSP#configure terminal                                          |
| Enter configuration commands, one per line. End with CNTL/Z.    |
| <pre>SSP(config)#interface FastEthernet0/1</pre>                |
| SSP(config-if)#switchport trunk encapsulation dot1q             |
| SSP(config-if)# <b>switchport mode trunk</b>                    |
| SSP(config-if)#switchport trunk allowed vlan all                |
| <pre>SSP(config-if)#interface FastEthernet0/3</pre>             |
| <pre>SSP(config-if)# switchport trunk encapsulation dotlq</pre> |
| <pre>SSP(config-if)# switchport mode trunk</pre>                |
| SSP(config-if)#switchport trunk allowed vlan all                |
| SSP(config-if)# <b>exit</b>                                     |
| SSP(config)# <b>exit</b>                                        |
| SSP#copy running-config startup-config                          |
| Destination filename [startup-config]?                          |
| Building configuration                                          |
| [OK]                                                            |
| SSP#                                                            |

**Note:** The MRP in this configuration is the slot on the far left as you face the front of the ICS 7750 chassis. The card slot numbers are 3 through 8 from left to right. This is why the interfaces used in this configuration are FastEthernet 0/1 and 0/3.

#### Verify the Configuration

This section provides information you can use to confirm your configuration is operational.

Certain **show** commands are supported by the Output Interpreter Tool (registered customers only), which allows you to view an analysis of **show** command output.

In this output here you can see:

- The switchport is Enabled.
- The Administrative and Operational modes are both set to Trunk.
- The Trunking Encapsulation is set to 802.1q.
- The Operational Trunking Encapsulation is set to dotlq.
- The Native VLAN is VLAN: 1.
- The Active VLANs are 1–4.

This is sample command output of the **show interface fastEthernet mod\_num/port\_num switchport** command.

```
SSP#show interface fastEthernet 0/1 switchport
Name: Fa0/1
Switchport: Enabled
Administrative mode: trunk
Operational Mode: trunk
Administrative Trunking Encapsulation: dotlq
Operational Trunking Encapsulation: dotlq
Negotiation of Trunking: Disabled
Access Mode VLAN: 0 ((Inactive))
Trunking Native Mode VLAN: 1 (default)
Trunking VLANs Enabled: ALL
Trunking VLANs Active: 1-4
Pruning VLANs Enabled: 2-1001
```

```
SSP#
```

```
Priority for untagged frames: 0
Override vlan tag priority: FALSE
Voice VLAN: none
Appliance trust: none
SSP#
```

This is another example of the **show interface fastEthernet mod\_num/port\_num switchport** command.

SSP#show interface fastEthernet 0/3 switchport Name: Fa0/3 Switchport: Enabled Administrative mode: trunk Operational Mode: trunk Administrative Trunking Encapsulation: dotlg Operational Trunking Encapsulation: dotlq Negotiation of Trunking: Disabled Access Mode VLAN: 0 ((Inactive)) Trunking Native Mode VLAN: 1 (default) Trunking VLANs Enabled: ALL Trunking VLANs Active: 1-4 Pruning VLANs Enabled: 2-1001 Priority for untagged frames: 0 Override vlan tag priority: FALSE Voice VLAN: none Appliance trust: none SSP#

#### **Troubleshoot the Configuration**

There are no steps provided to troubleshootthis part of the configuration.

## Configure the VTP Settings on the ICS 7750 SSP

The SSP is a VTP client in this network. Use the commands shown here to set this up.

A

Caution: The SSP can only support 256 VLANs. If your network has more than 256 VLANs you need

to enable VLAN Pruning to reduce the number of VLANs the SSP sees in VTP advertisements. For further information, refer to Understanding and Configuring VLAN Trunk Protocol (VTP).

#### ICS 7750 SSP VTP

```
SSP>enable
SSP#vlan database
SSP(vlan)#vtp client
Setting device to VTP CLIENT mode.
SSP(vlan)#vtp domain tacweb
Changing VTP domain name from hhgttg to tacweb
SSP(vlan)#vtp password 1P6c3J9z
Setting device VLAN database password to 1P6c3J9z
SSP(vlan)#exit

---- This message appears. Although the message is normal, it is not
---- completely accurate. It is possible to change some VTP parameters on a VTP Client.
---- In this case the VTP domain name and password were changed. If this switch
---- never had a domain name configured, it would have learned it from its upstream VTP
---- partner. There is no harm in entering the domain name manually.
```

#### Verify the Configuration

This section provides information you can use to confirm your configuration is operational.

Certain**show** commands are supported by the Output Interpreter Tool (registered customers only), which allows you to view an analysis of **show** command output.

In the output here you can see:

- There are eight known VLANs.
- The VTP mode is Client.
- The VTP domain is tacweb.

This is a sample command output of the show vtp status command.

```
SSP#show vtp statusVTP Version: 2Configuration Revision: 2Maximum VLANs supported locally: 254Number of existing VLANs: 8VTP Operating Mode: ClientVTP Domain Name: tacwebVTP Pruning Mode: DisabledVTP V2 Mode: DisabledVTP Traps Generation: EnabledMD5 digest: 0x25 0x8F 0xFF 0x30 0xEF 0xB1 0xA2 0x57Configuration last modified by 10.21.9.1 at 4-9-93 18:53:07
```

In the output here you can see:

- Ports 2, 4, 5, 6, 7, and 8 are in VLAN 1 (ports 1 and 3 are trunk ports).
- All the VLANs are active.

**Note:** VLANs 1002, 1003, 1004, and 1005 are default VLANs. This is why the **show vtp status** commands shows eight VLANs: VLAN 1 (default); VLANs 2–4 that you added and the four remains asdefault VLANs.

This is sample command output of the show vlan brief command.

| SSP# <b>s</b> | SSP# <b>show vlan brief</b> |        |                                          |  |  |  |  |
|---------------|-----------------------------|--------|------------------------------------------|--|--|--|--|
| VLAN          | Name                        | Status | Ports                                    |  |  |  |  |
| 1             | default                     | active | Fa0/2, Fa0/4, Fa0/5, Fa0/6, Fa0/7, Fa0/8 |  |  |  |  |
| 2             | vlan2                       | active |                                          |  |  |  |  |
| 3             | vlan3                       | active |                                          |  |  |  |  |
| 4             | vlan4                       | active |                                          |  |  |  |  |
| 1002          | fddi-default                | active |                                          |  |  |  |  |
| 1003          | token-ring-default          | active |                                          |  |  |  |  |
| 1004          | fddinet-default             | active |                                          |  |  |  |  |
| 1005          | trnet-default               | active |                                          |  |  |  |  |
| SSP#          |                             |        |                                          |  |  |  |  |

In this output, you can see that the SSP knows about VLANs 2 through 4.

There are additional methods to verify that VTP is operational.. One method is to change the name of a VLAN on the VTP server and verify that the VLAN name change is propagated to the VTP clients. The VTP Configuration Revision Number should also increase by one.

#### **Troubleshoot the Configuration**

There are no steps provided to troubleshoot this part of the configuration.

## Configure 802.1q VLANs on the ICS 7750 MRP

The MRP is the inter-VLAN router for this network. Use the commands shown here to set this up.

```
ICS 7750 MRP 802.1q
MRP>enable
Password:
MRP#configure terminal
Enter configuration commands, one per line. End with CNTL/Z.
MRP(config)#interface FastEthernet0/0
MRP(config-if)#ip address 10.21.9.61 255.255.255.0
!--- Interface 0/0 is the Native VLAN interface that uses untagged frames.
!--- Do not configure 802.1q encapsulation on it.
MRP(config-if)#interface FastEthernet0/0.1
MRP(config-if)#encapsulation dot10 2
MRP(config-if)#ip address 10.21.8.61 255.255.255.0
MRP(config-if) #no cdp enable
MRP(config-if)#interface FastEthernet0/0.2
MRP(config-if)#encapsulation dot1Q 3
MRP(config-if)#ip address 10.21.7.61 255.255.255.0
MRP(config-if)#no cdp enable
MRP(config-if)#interface FastEthernet0/0.3
MRP(config-if)#encapsulation dot1Q 4
MRP(config-if)#ip address 10.25.14.196 255.255.255.248
MRP(config-if) #no cdp enable
MRP(config-if)#exit
MRP(config)#exit
MRP#
```

#### Verify the Configuration

This section provides information you can use to confirm your configuration is operational.

Certain **show** commands are supported by the Output Interpreter Tool (registered customers only), which allows you to view an analysis of **show** command output.

This is a sample command output of the show vlans command.

```
MRP#show vlans
Virtual LAN ID: 1 (IEEE 802.1Q Encapsulation)
vLAN Trunk Interface: FastEthernet0/0
This is configured as Native VLAN for the following interface(s) :
FastEthernet0/0
Protocols Configured: Address: Received: Transmitted:
```

```
IP
                      10.21.9.61 3664824
                                           3660021
Virtual LAN ID: 2 (IEEE 802.10 Encapsulation)
vLAN Trunk Interface: FastEthernet0/0.1
Protocols Configured: Address: Received: Transmitted:
                     10.21.8.61 3020581 3116540
      IΡ
Virtual LAN ID: 3 (IEEE 802.1Q Encapsulation)
vLAN Trunk Interface: FastEthernet0/0.2
Protocols Configured: Address: Received: Transmitted:
                     10.21.7.61 100073
                                        82743
      IΡ
Virtual LAN ID: 4 (IEEE 802.1Q Encapsulation)
vLAN Trunk Interface: FastEthernet0/0.3
Protocols Configured: Address: Received: Transmitted:
      IΡ
                      10.25.14.196 157686 34398
MRP#
```

#### **Troubleshoot the Configuration**

There are no steps provided to troubleshoot this part of the configuration.

## Configure Default IP Routing on the ICS 7750 MRP

Configure the IP routing parameters to set up the MRP as a viable default gateway for remote IP networks that end-systems on the local network can use.

A thorough explanation of IP routing, default gateways, and gateways of last resort is beyond the scope of this document. The option presented in this document is only one of the possible solutions to ensure adequate IP routing connectivity. For more information on this subject, refer to Configuring a Gateway of Last Resort Using IP Commands.

In this network design, end–systems on the local network use the IP address of the MRP for the VLAN that they are connected to as their default gateway. For instance, a device on VLAN 3 will have 10.21.7.61 configured as its default gateway. If the IP traffic is destined for remote IP networks, the MRP forwards the traffic to the other router in the network diagram over VLAN 4.

Use the commands shown here to set this up.

| ICS 7750 MRP Default Network; Gateway of Last Resort                                           |  |  |  |  |
|------------------------------------------------------------------------------------------------|--|--|--|--|
| MRP> <b>enable</b>                                                                             |  |  |  |  |
| Password:                                                                                      |  |  |  |  |
| MRP#configure terminal                                                                         |  |  |  |  |
| Enter configuration commands, one per line. End with $\ensuremath{\texttt{CNTL}/\texttt{Z}}$ . |  |  |  |  |
| MRP(config)#                                                                                   |  |  |  |  |
| MRP(config)# <b>ip classless</b>                                                               |  |  |  |  |
| <pre>MRP(config)#ip default-network 0.0.0.0</pre>                                              |  |  |  |  |
| MRP(config)#ip route 0.0.0.0 0.0.0.0 10.25.14.193                                              |  |  |  |  |
| MRP(config-if)# <b>exit</b>                                                                    |  |  |  |  |
| MRP(config)# <b>exit</b>                                                                       |  |  |  |  |
| MRP#                                                                                           |  |  |  |  |

#### Verify the Configuration

This section provides information you can use to confirm your configuration is operational.

Certain **show** commands are supported by the Output Interpreter Tool (registered customers only), which allows you to view an analysis of **show** command output.

This is a sample command output of the show ip route command.

```
MRP#show ip route
Codes: C - connected, S - static, I - IGRP, R - RIP, M - mobile, B - BGP
  D - EIGRP, EX - EIGRP external, O - OSPF, IA - OSPF inter area
  N1 - OSPF NSSA external type 1, N2 - OSPF NSSA external type 2
  E1 - OSPF external type 1, E2 - OSPF external type 2, E - EGP
  i - IS-IS, L1 - IS-IS level-1, L2 - IS-IS level-2, ia - IS-IS inter area
   * - candidate default, U - per-user static route, o - ODR
  P - periodic downloaded static route
Gateway of last resort is 10.25.14.193 to network 0.0.0.0
     10.0.0.0/8 is variably subnetted, 4 subnets, 2 masks
С
        10.21.9.0/24 is directly connected, FastEthernet0/0
       10.21.8.0/24 is directly connected, FastEthernet0/0.1
С
C
       10.21.7.0/24 is directly connected, FastEthernet0/0.3
С
       10.25.14.192/29 is directly connected, FastEthernet0/0.2
S*
     0.0.0.0/0 [1/0] via 10.25.14.193
MRP#
```

In the output above you can see that the gateway of last resort is **10.25.14.193** to network **0.0.0** and that the MRP has a route to **0.0.0** through the IP address **10.25.14.193**. This is the IP address of the other router in the network diagram.

This is a sample command output of the **ping ip\_address** command.

```
3500XL#ping 10.21.9.61
```

Type escape sequence to abort. Sending 5, 100-byte ICMP Echos to 10.21.9.61, timeout is 2 seconds: !!!!! Success rate is 100 percent (5/5), round-trip min/avg/max = 1/2/5 ms 3500XL#ping 10.21.8.61 Type escape sequence to abort. Sending 5, 100-byte ICMP Echos to 10.21.8.61, timeout is 2 seconds: !!!!! Success rate is 100 percent (5/5), round-trip min/avg/max = 1/2/5 ms

3500XL#ping 10.21.7.61

Type escape sequence to abort. Sending 5, 100-byte ICMP Echos to 10.21.7.61, timeout is 2 seconds: !!!!! Success rate is 100 percent (5/5), round-trip min/avg/max = 5/5/6 ms

#### 3500XL#ping 10.25.14.196

Type escape sequence to abort. Sending 5, 100-byte ICMP Echos to 10.25.14.196, timeout is 2 seconds: !!!!! Success rate is 100 percent (5/5), round-trip min/avg/max = 1/3/5 ms 3500XL# 3500XL#ping 10.25.14.193

Type escape sequence to abort. Sending 5, 100-byte ICMP Echos to 10.25.14.196, timeout is 2 seconds: !!!!! Success rate is 100 percent (5/5), round-trip min/avg/max = 1/3/5 ms 3500XL#

In the output above you can see that the 3500 switch is able to ping each of the subnet addresses assigned to the VLANs on the MRP. 10.21.9.61 is the Native VLAN (VLAN 1) that uses untagged frames.

#### **Troubleshoot the Configuration**

There are no steps provided to troubleshoot this part of the configuration.

# Using ICSConfig on the SM SPE to Configure the Default Gateway for the Cards in the Chassis

In this task you must verify, and if required, change the default gateway for the cards in the chassis.

- 1. Access Internet Explorer on the SM SPE or another device that has connectivity to the SM SPE.
- 2. Start **ICSConfig** and enter the url **http://ip\_address/icsconfig**.

The CheckDiscovery process begins.

| Ele Edt View Favorites Iools Help         Image: Image: I                 | Ţ ∂Go ∐Links    |
|----------------------------------------------------------------------------------------------------|-----------------|
| ← Back ▼ ⇒ ▼ ⊗        Image: Control of the second second s | ▼ (ở Go ) Links |
| Address Discovery status                                                                                                    | ▼ ∂Go ∐Links    |
| Please wait while ICS 7750 is discovering system cards (0%)<br>Discovery status                                                                                                    |                 |
| Please wait while ICS 7750 is discovering system cards (0%)<br>Discovery status                                                                                                    |                 |
| Please wait while ICS 7750 is discovering system cards (0%)<br>Discovery status                                                                                                    |                 |
| Please wait while ICS 7750 is discovering system cards (0%)<br>Discovery status                                                                                                    |                 |
| Discovery status                                                                                                    |                 |
| Discovery status                                                                                                    |                 |
| Slot Type IP Status Message                                                                                                    |                 |
| 1 MRP300 10.21.9.61 Detecting                                                                                                    |                 |
| 2 SPE310 10.21.9.62 Detecting                                                                                                    |                 |
| 3 SPE310 10.21.9.63 Detecting                                                                                                    |                 |
| 4 SPE310 10.21.9.64 Detecting                                                                                                    |                 |
| 5 SPE310 10.21.9.65 Detecting                                                                                                    |                 |
| 6 SPE310* 10.21.9.66 Detecting                                                                                                    |                 |
| 7 SSP 10.21.9.67 Detecting                                                                                                    |                 |
|                                                                                                    |                 |
|                                                                                                    |                 |
|                                                                                                    |                 |
|                                                                                                    |                 |
|                                                                                                    |                 |
|                                                                                                    |                 |
|                                                                                                    |                 |
|                                                                                                    |                 |
|                                                                                                    |                 |
|                                                                                                    |                 |
|                                                                                                    |                 |
|                                                                                                    |                 |
|                                                                                                    |                 |
|                                                                                                    |                 |
|                                                                                                    |                 |
|                                                                                                    |                 |
|                                                                                                    |                 |
|                                                                                                    |                 |
|                                                                                                    |                 |
|                                                                                                    |                 |
|                                                                                                    |                 |
| Done                                                                                                    | Internet        |

3. When the CheckDiscovery process finishes, you are prompted to click **Continue with ICSConfig**.

| Cisco IO | CS 77 | ′00 System S   | ietup - discove             | ery system cai  | ds - Microsoft | Interne  | t Explore | 7    |    | _ 🗆 ×   |
|----------|-------|----------------|-----------------------------|-----------------|----------------|----------|-----------|------|----|---------|
| Ele Ec   | jit ( | View Favorit   | es <u>I</u> ools <u>H</u> e | elp             |                |          |           |      |    | 10      |
| 🗇 Back   | • =   | > - 🙆 🔮        | 🗂 🔞 Sear                    | ch 🔿 Favorite   | s 🔇 History    | B• (     | 5         |      |    |         |
| Address  | ð 🛃   | tp://10.21.9.6 | 6/ICSConfig/che             | ckDiscovery.asp |                |          |           | •    | èС | Links » |
|          |       |                |                             |                 |                |          |           |      |    |         |
|          |       |                |                             |                 |                |          |           |      |    |         |
|          |       |                |                             |                 |                |          |           |      |    |         |
|          | Che   | cking pass     | word comple                 | eted, please    | continue wi    | ith ICS( | Config.   |      |    |         |
|          | Dice  | overu ctati    |                             |                 |                |          |           |      |    |         |
|          | Slot  | Type           | IP                          | Status          | Message        |          |           |      |    |         |
|          | 1     | MRP300         | 10.21.9.61                  | OK              |                |          |           |      |    |         |
|          | 2     | SPE310         | 10.21.9.62                  | OK              |                |          |           |      |    |         |
|          | 3     | SPE310         | 10.21.9.63                  | OK              |                |          |           |      |    |         |
|          | 4     | SPE310         | 10.21.9.64                  | OK              |                |          |           |      |    |         |
|          | 5     | SPE310         | 10.21.9.65                  | OK              |                |          |           |      |    |         |
|          | 5     | SPE310*        | 10.21.9.66                  | OK              |                |          |           |      |    |         |
|          | /     | 55P            | 10.21.9.67                  | UK              |                |          |           |      |    |         |
|          |       |                |                             |                 | Cont           | inua wi  | th ICSCo  | nfia |    |         |
|          |       |                |                             |                 | Conc           | inde wi  | unicacu   | ning |    |         |
|          |       |                |                             |                 |                |          |           |      |    |         |
|          |       |                |                             |                 |                |          |           |      |    |         |
|          |       |                |                             |                 |                |          |           |      |    |         |
|          |       |                |                             |                 |                |          |           |      |    |         |
|          |       |                |                             |                 |                |          |           |      |    |         |
|          |       |                |                             |                 |                |          |           |      |    |         |
|          |       |                |                             |                 |                |          |           |      |    |         |
|          |       |                |                             |                 |                |          |           |      |    |         |
|          |       |                |                             |                 |                |          |           |      |    |         |
|          |       |                |                             |                 |                |          |           |      |    |         |
|          |       |                |                             |                 |                |          |           |      |    |         |
|          |       |                |                             |                 |                |          |           |      |    |         |
|          |       |                |                             |                 |                |          |           |      |    |         |
|          |       |                |                             |                 |                |          |           |      |    |         |
|          |       |                |                             |                 |                |          |           |      |    |         |
|          |       |                |                             |                 |                |          |           |      |    |         |
|          |       |                |                             |                 |                |          |           |      |    | ×       |
|          |       |                |                             |                 |                |          |           |      |    |         |

4. When the ICS 7700 System Configuration Menu appears, click ICS 7700 System Setup.

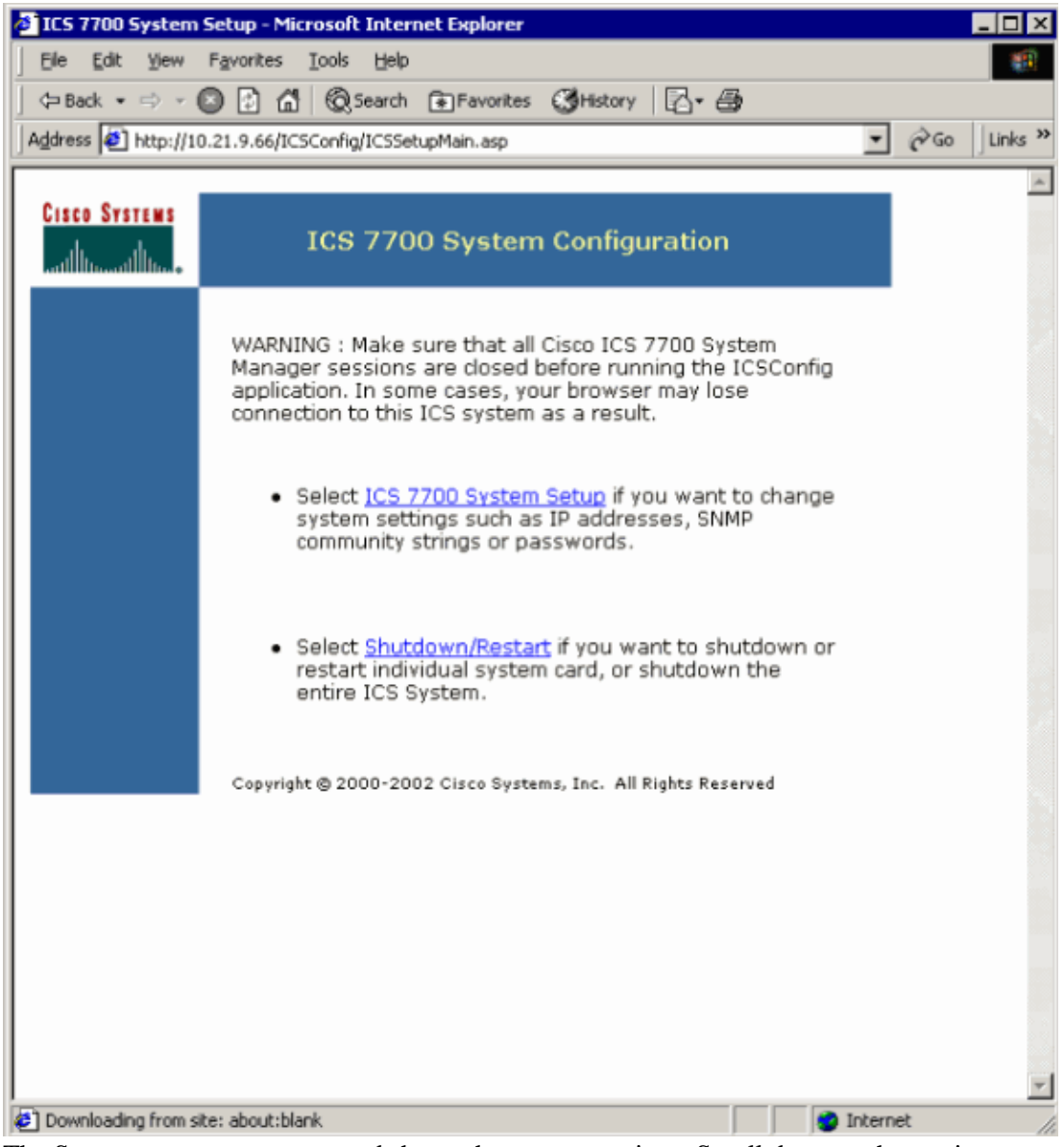

5. The Summary screen appears and shows the current settings. Scroll down to the section named Network Configuration–DNS and Gateway.

In this case, the default gateway is already setup correctly. The remainder of this task shows you how to change this setting if you need to.

If your system is already setup properly, you do not need to complete this task. Click **Cancel** and close all of the open windows.

If you need to change this setting continue with this task. Click the **Network Configuration–DNS** and Gateway link.

| <b>æ</b> | Cisco ICS 7700 System Manager Setup - M<br>Summary                                      | licrosoft Internet I | Explorer   |  |  |  |  |
|----------|-----------------------------------------------------------------------------------------|----------------------|------------|--|--|--|--|
|          | If you are satisfied, click <b>Next</b> to continu-<br>link to make additional changes. | e; otherwise, click  |            |  |  |  |  |
|          | Network Configuration-DNS and Gateway                                                   |                      |            |  |  |  |  |
|          | Field Name                                                                              | Old Value            | New Value  |  |  |  |  |
|          | Primary DNS IP:                                                                         | 10.21.9.66           | 10.21.9.66 |  |  |  |  |
|          | Secondary DNS IP(optional):                                                             |                      |            |  |  |  |  |
|          | Default Gateway IP:                                                                     | 10.21.9.61           | 10.21.9.61 |  |  |  |  |
|          | Security Setup for all IOS-based C                                                      | ards                 |            |  |  |  |  |
|          | Field Name                                                                              | Old Value            | New Value  |  |  |  |  |
|          | Login Password:                                                                         | *****                | *****      |  |  |  |  |
|          | Enable Password:                                                                        | *****                | ****       |  |  |  |  |
|          | SNMP Security Setup for all system cards                                                |                      |            |  |  |  |  |
|          | Field Name                                                                              | Old Value            | New Value  |  |  |  |  |
|          | SNMP Read-only Community String:                                                        | public               | public     |  |  |  |  |
|          | SNMP Read-write Community<br>String:                                                    | *****                | *****      |  |  |  |  |
|          | Security Setup for SPE Cards                                                            |                      |            |  |  |  |  |
|          | Field Name                                                                              | Old Value            | New Value  |  |  |  |  |
|          | SPE Administrator Password:                                                             | ****                 | *****      |  |  |  |  |
|          | Next > Save As                                                                          | Cancel               | Help       |  |  |  |  |

6. When the menu to change the default gateway appears, enter the correct IP address and click **Continue**.

| 🖉 Cisco ICS 7700 Syste                  | em Manager Setup - Microsoft Internet Explorer 📃 🔲 🄀                                                                                 |
|-----------------------------------------|----------------------------------------------------------------------------------------------------|
| Network Configur<br>On this page you sp | ration-DNS and Gateway<br>ecify DNS and default gateway information.                                                                 |
|                                         | Primary DNS IP:(optional)10.21.9.66Secondary DNS IP:(optional)Default Gateway IP:10.21.9.61                                          |
|                                         | DNS is your Domain Name Server for domain<br>name lookup.<br>Default Gateway IP is the IP address to connect<br>the outside network. |
|                                         | Continue Cancel Help                                                                                                    |

7. When the Summary screen appear again, click Next.

|   | S<br>S<br>If                          | isco ICS 7700 System Manager Setup - M<br>ummary<br><sup>i</sup> you are satisfied, click Next to continue<br>nk to make additional changes. | l <mark>icrosoft Internet f</mark><br>e; otherwise, click | on a       | S |  |  |
|---|---------------------------------------|----------------------------------------------------------------------------------------------------|-----------------------------------------------------------|------------|---|--|--|
| l | Network Configuration-DNS and Gateway |                                                                                                    |                                                           |            |   |  |  |
| I |                                       | Field Name                                                                                                    | Old Value                                                 | New Value  |   |  |  |
|   |                                       | Primary DNS IP:                                                                                                    | 10.21.9.66                                                | 10.21.9.66 |   |  |  |
|   |                                       | Secondary DNS IP(optional):                                                                                                    |                                                           |            |   |  |  |
| I |                                       | Default Gateway IP:                                                                                                    | 10.21.9.61                                                | 10.21.9.61 |   |  |  |
| I |                                       | Security Setup for all IOS-based C                                                                                                    | ards                                                      |            |   |  |  |
|   |                                       | Field Name                                                                                                    | Old Value                                                 | New Value  |   |  |  |
| 1 |                                       | Login Password:                                                                                                    | ****                                                      | ****       |   |  |  |
| 1 |                                       | Enable Password:                                                                                                    | ****                                                      | ****       |   |  |  |
| I |                                       | SNMP Security Setup for all system                                                                                                    | <u>n cards</u>                                            |            |   |  |  |
| I |                                       | Field Name                                                                                                    | Old Value                                                 | New Value  |   |  |  |
|   |                                       | SNMP Read-only Community String:                                                                                                    | public                                                    | public     |   |  |  |
|   |                                       | SNMP Read-write Community<br>String:                                                                                                    | ****                                                      | *****      |   |  |  |
| I |                                       | Security Setup for SPE Cards                                                                                                    |                                                           |            |   |  |  |
|   |                                       | Field Name                                                                                                    | Old Value                                                 | New Value  |   |  |  |
|   |                                       | SPE Administrator Password:                                                                                                    | ****                                                      | ****       | • |  |  |
|   |                                       | Next > Save As                                                                                                    | Cancel                                                    | Help       |   |  |  |

8. When the Ready to Submit screen appears, click **Submit**.

| 🖉 Cisco ICS 7700 System                               | m Manager Setup - Microsoft Internet Explorer                                                                                                    |                                                                                        |
|-------------------------------------------------------|----------------------------------------------------------------------------------------------------|----------------------------------------------------------------------------------------|
| Ready to Submit<br>Attention - You will lo<br>Address | ose the connection if you change the IP                                                                                                    | Cisco Systems                                                                          |
|                                                       | Initial Setup has the necessary informat<br>ready to submit your inputs to the Cisco<br>system.You must refresh your IP addres<br>ipconfig.exe for Windows NT/Win98 or w<br>for Window 95) or reboot your PC.<br>Click <b>Submit</b> to complete the initial setup<br>After rebooting, you can access the Cisc<br>System Manager by using the following to<br>http://10.21.9.66/ics | ion and is<br>ICS 7700<br>s (using<br>rinipcfg.exe<br>o process.<br>o ICS 7700<br>URL: |
|                                                       | Submit Cancel Help                                                                                                    |                                                                                        |

9. Wait until the Setup In Progress screen completes.

| 🚰 Cisco ICS 7700 System Manager Setup - Microsoft Internet Explorer             | _ 🗆 ×         |
|---------------------------------------------------------------------------------|---------------|
| <b>Setup In Progress</b><br>This setup might take up to 20 minutes to complete. | CISCO SYSTEMS |
| Start processing, please wait                                                   |               |
|                                                                                 |               |
|                                                                                 |               |
|                                                                                 |               |
|                                                                                 |               |
|                                                                                 |               |
|                                                                                 |               |
|                                                                                 |               |
|                                                                                 |               |
|                                                                                 |               |
|                                                                                 |               |
|                                                                                 |               |
|                                                                                 |               |
|                                                                                 |               |
| **note: The submit process takes up to 20 minutes to c                          | omplete.      |

10. When prompted, click **Close Window**.

| 🙆 Cisco ICS 7700 System Manager Setup - Microsoft Internet Explorer             | _ 🗆 ×         |
|---------------------------------------------------------------------------------|---------------|
| Setup In Progress<br>This setup might take up to 20 minutes to complete.        | CISCO SYSTEMS |
| Start processing, please wait<br>Successfully completed Cisco ICS System Setup. |               |
| Please wait about 20 minutes for the settings to take effect.                   |               |
| Close Window                                                                    |               |
|                                                                                 |               |
|                                                                                 |               |
|                                                                                 |               |
|                                                                                 |               |
|                                                                                 |               |
|                                                                                 |               |
|                                                                                 |               |
|                                                                                 |               |
| **note: The submit process takes up to 20 minutes to co                         | omplete.      |

#### Verify the Configuration

There are no specific verification steps for this task. Proceed to the Verify section below.

#### **Troubleshoot the Configuration**

There are no specific to troubleshoot steps for this task. Proceed to the Verify section below.

# Verify

This section provides information you can use to confirm your configuration is working properly.

Certain **show** commands are supported by the Output Interpreter Tool (registered customers only), which allows you to view an analysis of **show** command output.

You can verify that the SPE cards can access end systems on VLANs 2 through 4 with the help of the **ping** command from a DOS prompt to ping the IP addresses on the MRP for the other VLANs.

- 1. Select **Start** > **Run** > **cmd** [Enter] on the console of any of the SPEs.
- 2. Ping the IP addresses on the MRP.

**Note:** Because the SPEs are on VLAN 1 (subnet 10.21.9.0) you do not need to ping the MRP's interface for this VLAN. This step is included below to show that the SPE can access all of the subnets in this configuration.

C:\>ping 10.21.9.61 Pinging 10.21.9.61 with 32 bytes of data: Reply from 10.21.9.61: bytes=32 time<10ms TTL=255 Reply from 10.21.9.61: bytes=32 time=10ms TTL=255 Reply from 10.21.9.61: bytes=32 time=10ms TTL=255 Reply from 10.21.9.61: bytes=32 time=10ms TTL=255 Ping statistics for 10.21.9.61: Packets: Sent = 4, Received = 4, Lost = 0 (0% loss), Approximate round trip times in milli-seconds: Minimum = Oms, Maximum = 10ms, Average = 7ms C:\>ping 10.21.8.61 Pinging 10.21.8.61 with 32 bytes of data: Reply from 10.21.8.61: bytes=32 time<10ms TTL=255 Reply from 10.21.8.61: bytes=32 time<10ms TTL=255 Reply from 10.21.8.61: bytes=32 time<10ms TTL=255 Reply from 10.21.8.61: bytes=32 time<10ms TTL=255 Ping statistics for 10.21.8.61: Packets: Sent = 4, Received = 4, Lost = 0 (0% loss), Approximate round trip times in milli-seconds: Minimum = Oms, Maximum = Oms, Average = Oms C:\>ping 10.21.7.61 Pinging 10.21.7.61 with 32 bytes of data: Reply from 10.21.7.61: bytes=32 time<10ms TTL=255 Reply from 10.21.7.61: bytes=32 time<10ms TTL=255

Reply from 10.21.7.61: bytes=32 time<10ms TTL=255

```
Reply from 10.21.7.61: bytes=32 time<10ms TTL=255
Ping statistics for 10.21.7.61:
Packets: Sent = 4, Received = 4, Lost = 0 (0% loss),
Approximate round trip times in milli-seconds:
Minimum = Oms, Maximum = Oms, Average = Oms
C:\>ping 10.25.14.196
Pinging 10.25.14.196 with 32 bytes of data:
Reply from 10.25.14.196: bytes=32 time=10ms TTL=255
Reply from 10.25.14.196: bytes=32 time=10ms TTL=255
Reply from 10.25.14.196: bytes=32 time=10ms TTL=255
Reply from 10.25.14.196: bytes=32 time=10ms TTL=255
Ping statistics for 10.25.14.196:
Packets: Sent = 4, Received = 4, Lost = 0 (0% loss),
Approximate round trip times in milli-seconds:
Minimum = 10ms, Maximum = 10ms, Average = 10ms
C:\>ping 10.25.14.193
Pinging 10.25.14.193 with 32 bytes of data:
Reply from 10.25.14.193: bytes=32 time<10ms TTL=128
Reply from 10.25.14.193: bytes=32 time<10ms TTL=128
Reply from 10.25.14.193: bytes=32 time<10ms TTL=128
Reply from 10.25.14.193: bytes=32 time<10ms TTL=128
Ping statistics for 10.25.14.193:
Packets: Sent = 4, Received = 4, Lost = 0 (0% loss),
Approximate round trip times in milli-seconds:
Minimum = Oms, Maximum = Oms, Average = Oms
C:\>
```

# Troubleshoot

The most common cause of inter-VLAN routing problems are configuration errors.

It is also possible that there are static IP routes on the SPEs that are overriding the default gateway setting. Use the c: >**netstat** –**rn** command in a DOS prompt on the SPEs to verify the current routing table. Delete any conflict routes and try the test again. If the routes come into conflict then you must determine how they were created and prevent them from its occurs again..

# **Related Information**

- Release Notes for System Software Release 2.5.0 on the Cisco ICS 7750
- Release Notes for System Software Release 2.6.0 on the Cisco ICS 7750
- Virtual LANs/VLAN Trunking Protocol (VLANs/VTP) Support Page
- Voice Technology Support
- Voice and Unified Communications Product Support
- Troubleshooting Cisco IP Telephony
- Technical Support & Documentation Cisco Systems